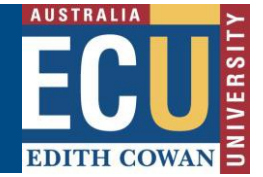

This document provides a guide how to connect to new ECU VPN for Mac.

Virtual Private Network (VPN) may be required to access <u>some ECU web applications and services</u>. Please only use VPN when using these applications and disconnect when not in use.

1. If you do not have Cisco AnyConnect VPN client software installed on your Mac, please goto\_ https://ecuvpn.ecu.edu.au and you will get a login page.

|                                  | Login                      |
|----------------------------------|----------------------------|
| Please enter yo                  | our username and password. |
| group:<br>Username:<br>Password: | * Please select group *    |
|                                  | Login                      |

Select a correct group to login

| Group:              | Description                 |
|---------------------|-----------------------------|
| ECU Staff / Student | For ECU Staff or Student    |
| ECU Contractor      | For ECU external contractor |

2. Select the correct group for your VPN access.

|                                  | Login                                                                                     |                 |                                   |
|----------------------------------|-------------------------------------------------------------------------------------------|-----------------|-----------------------------------|
| Please enter yo                  | our username and password.                                                                |                 |                                   |
| GROUP:<br>USERNAME:<br>PASSWORD: | * Please select group *  * Please select group * 1. ECU Staff / Student 2. ECU Contractor | Pleas<br>1. ECU | e select group<br>Staff / Student |
|                                  | Login                                                                                     |                 |                                   |

3. Enter your ECU username & password. Press Login.

| /            | Login                       |        |            |
|--------------|-----------------------------|--------|------------|
| Please enter | your username and password. |        |            |
| GROUP:       | 1. ECU Staff / Student 💌    | Please | enter your |
| USERNAM      | E: username                 | pa     | ssword     |
| PASSWOR      | D: ••••••                   |        |            |

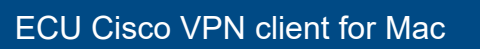

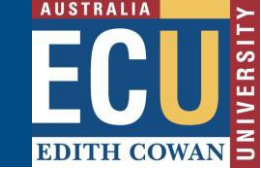

4. You will get ECU Access policy banner. Press Continue to accept the access terms.

| ECU UNAUTHORISED ACCESS TO THIS DEVICE IS<br>PROHIBITED. You must have explicit permission to<br>access this device. All activities performed on this<br>device are logged and violations of this policy result<br>in legal action to the fullest extent of the law. |
|----------------------------------------------------------------------------------------------------|
| Cancel Continue                                                                                                    |

5. Once you are authenticated successfully, you have to manually download client software to your Mac by clicking link in the wizard.

| cisco Anyo                                      | Connect Secure Mobility Client      |
|-------------------------------------------------|-------------------------------------|
| WebLaunch                                       | Platform Detection                  |
|                                                 | Getting the Sun applet. Please wait |
| <ul> <li>Platform</li> <li>Detection</li> </ul> |                                     |
| - ActiveX                                       |                                     |
| - Java Detection                                |                                     |
| 🕞 - Java                                        |                                     |
| 📄 - Download                                    |                                     |
| Connected                                       |                                     |
|                                                 | Download                            |

## Edith Cowan University Digital and Campus Services

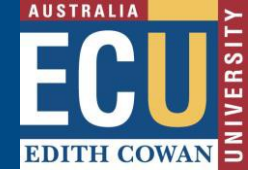

| cisco Anyo              | Connect Secure Mobility Client                                                                                                    |
|-------------------------|----------------------------------------------------------------------------------------------------|
| WebLaunch               | Manual Installation                                                                                                    |
| ✓ Platform<br>Detection | Web-based installation was unsuccessful. If you wish to<br>install the Cisco AnyConnect Secure Mobility Client, you<br>may download an installer package. |
| 🖂 - ActiveX             | Install using the link below:                                                                                                    |
| 🔲 - Java Detection      | Mac OS X 10.6+ (Intel)                                                                                                    |
| 🖂 - Java                | Alternatively, retry the automatic installation.                                                                                                    |
| 🧭 - Download            |                                                                                                    |

| ou have chose   | n to open                          |            |
|-----------------|------------------------------------|------------|
| anyconnect-r    | nacosx-3.1.04066-web-dep           | loy-k9.dmg |
| which is a: Do  | ocument (4.8 MB)                   |            |
| from: https://  | /ecuvpnml.net.ecu.edu.au           |            |
| What should Fir | efox do with this file?            |            |
| Open with       | DisklmageMounter (default)         | \$         |
| • Save File     |                                    |            |
| Do this aut     | omatically for files like this fro | m now on.  |

6. Once downloaded, run the installation manually from download location and follow the prompts.

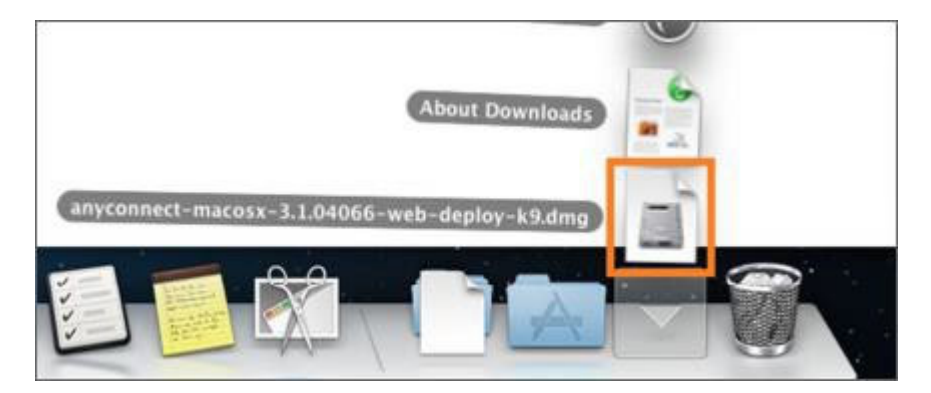

## ECU Cisco VPN client for Mac

EDITH COWAN

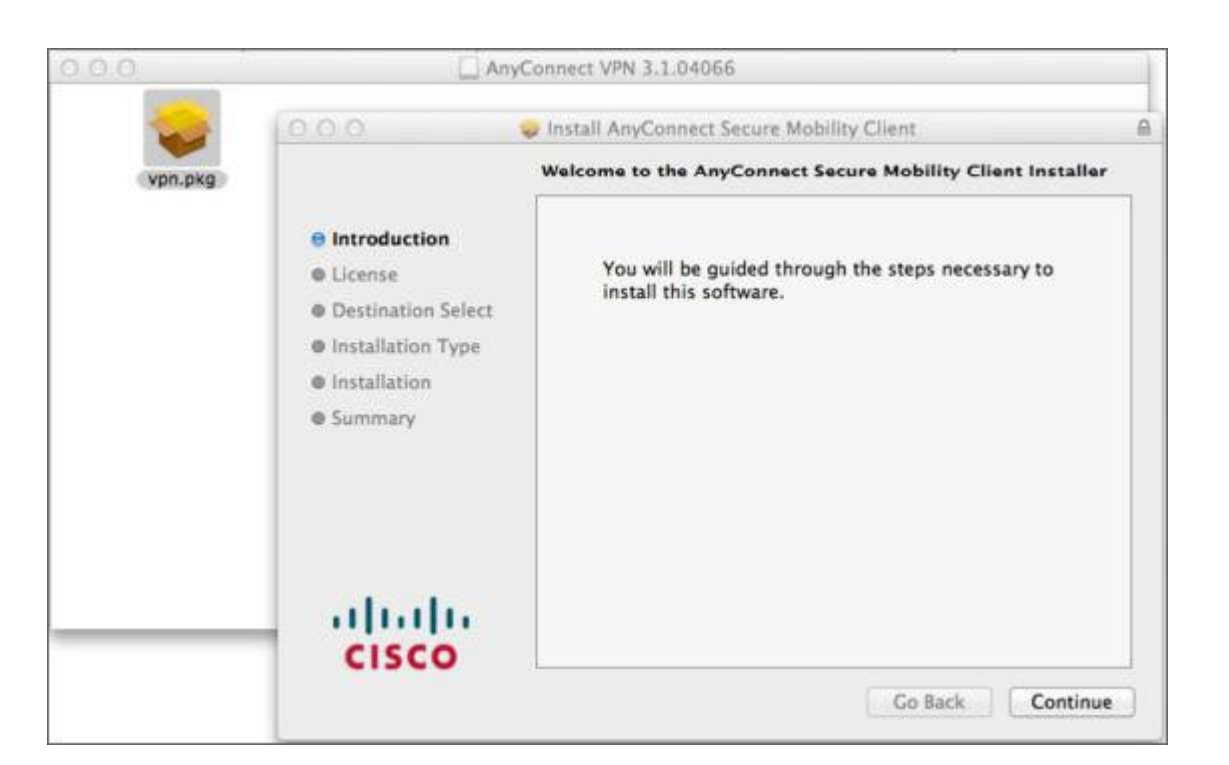

|                                                                                                    | Installing AnyConnect Secure Mobility Client                                   | ŀ |
|----------------------------------------------------------------------------------------------------|--------------------------------------------------------------------------------|---|
| Introduction     License     Destination Select                                                     |                                                                                | M |
| <ul> <li>Destination Select</li> <li>Installation</li> <li>Installation</li> <li>Summary</li> </ul> | Installer is trying to install new software. Type your password to allow this. |   |
|                                                                                                    | Name: Admin Password:                                                          |   |
| alialia<br>cisco                                                                                    | Cancel Install Software                                                        |   |

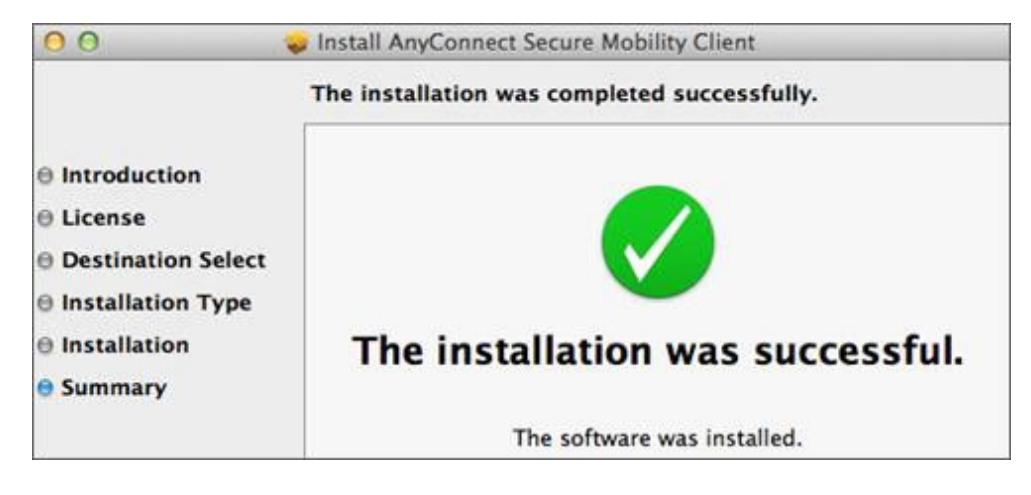

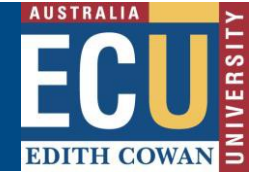

7. After installation, please run the client from Cisco folder listed in Applications folder.

|                                                                                                    | Cisco                                                              | ٩                                                                          |
|----------------------------------------------------------------------------------------------------|--------------------------------------------------------------------|----------------------------------------------------------------------------|
| Applications           Applications           Library           opt           System           Users | App Store<br>Automator<br>Calculator<br>Calendar<br>Chess<br>Cisco | <ul> <li>Cisco AnyCobility Client</li> <li>Uninstall AnyConnect</li> </ul> |

8. Enter ecuvpn.ecu.edu.au into the address bar of console window. Hit Connect.

| 000  | AnyConnect<br>Secure Mobility Client           | ultulu<br>cisco |
|------|------------------------------------------------|-----------------|
|      | VPN:<br>Ready to connect.<br>ecuvpn.ecu.edu.au | Connect         |
| \$ E |                                                |                 |

Follow the prompts as the same as Step 2 and Step 3. Then accept access policy to continue.

 Cisco AnyConnect icon will appear in the system tray to indicate you have successfully connected to the ECU VPN.

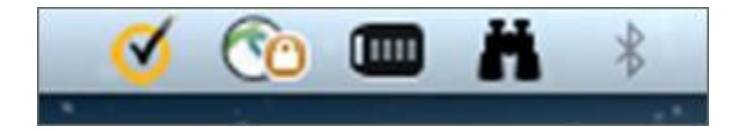

10. To log out from VPN or to access Advanced Options, open VPN console from system tray.

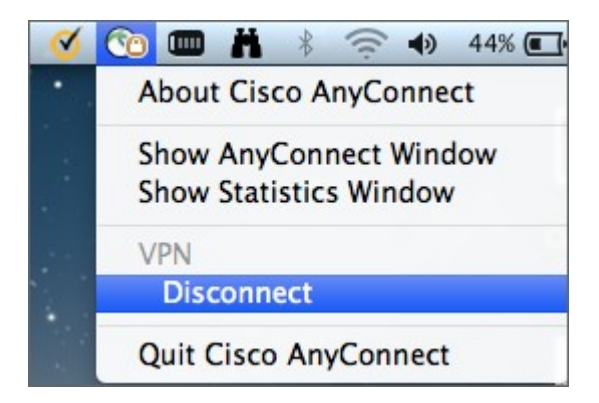

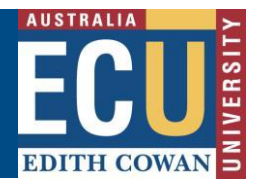

## ECU Cisco VPN client for Mac

To connect to ECU VPN after first install, open VPN client from Menu Bar and enter **ecuvpn.ecu.edu.au** into the address bar of console window. Hit **Connect**. (It will remember this address once login)

| Show Any<br>Show Stat | Connect Window<br>tistics Window |       |
|-----------------------|----------------------------------|-------|
| VPN                   | 1                                |       |
| Quit Cisc             | o AnyConnect                     |       |
|                       | AnyConnect                       | ايتان |
| 0.0                   | Secure Mobility Client           | CISC  |
| VPN:<br>Ready t       | Secure Mobility Client           | cisc  |

Follow the prompts as the same as Steps 2, 3 and 4. Cisco AnyConnect icon will appear in the Menu bar with Lock symbol to indicate you have successfully connected to the ECU VPN.